July 2022 (v11.4.11)

# ON SIGHT

# **Onsight How To:**

### **ONSIGHT CONNECT FOR HMT**

The following instructions are for using an HMT device (HMT, HMT-1Z1, Navigator 500 etc.) and Onsight Connect.

**Step 1:** The HMT battery should be fully or adequately charged prior to an Onsight call using the provided USB cable. Charge time can be up to 4 hours.

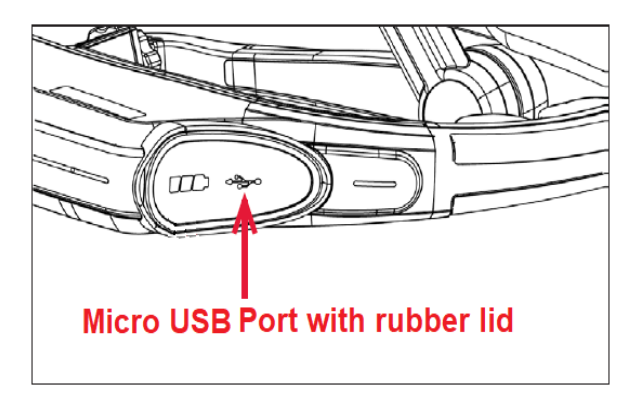

**Note:** If using the Navigator, or newer headset, use the USB C port and cable provided.

**Step 2:** Determine your dominate eye. This is important to make certain the Camera Pod is in front of your dominant eye. Create a triangle using your thumbs and forefingers as shown. With both eyes open, look through the triangle and center something such as a doorknob in the triangle. Close your left eye. If the object remains in view, you are right-eye dominant. If closing your right eye keeps the object in view, you are left eye dominant. **You should be at least 3 feet away from the object when performing this test.** 

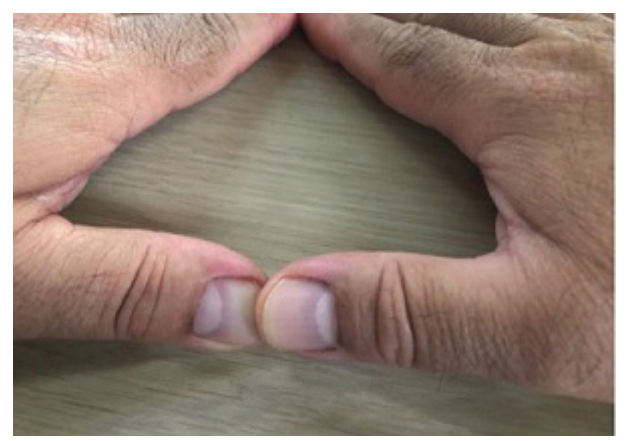

**Step 3:** Setting Field of View and Video Stabilization. Open the Camera app by saying "**MY CAMERA**".

| • • |             |                            | 🔊 🕻 ‡♥ 100% ੈ 9:00 AM |
|-----|-------------|----------------------------|-----------------------|
|     |             | 🔀 realwear                 |                       |
|     |             | 9:00 AM September 16, 2020 |                       |
|     |             | 0                          |                       |
|     | MY PROGRAMS | MY CAMERA                  | MY FILES              |
|     |             | * 🐔 1                      |                       |
|     |             | MySpectrumWiFi21-2G Secure |                       |

### Next say "MORE OPTIONS".

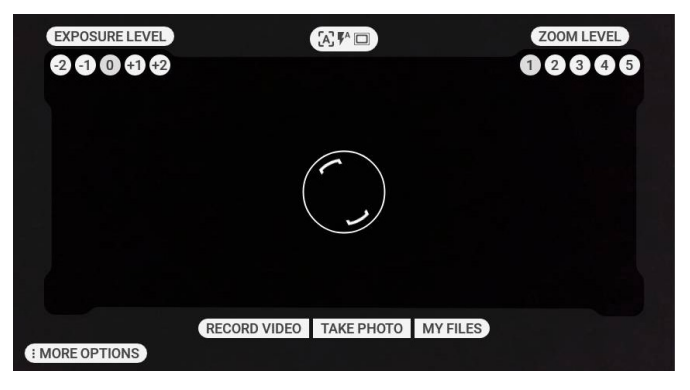

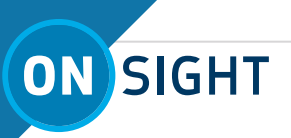

In the **MORE OPTIONS** screen set <u>FIELD OF VIEW</u> and <u>VIDEO</u> <u>STABILIZATION</u>.

Say "FIELD OF VIEW" to set to either Wide or Narrow.

| EXPOSURE LEVEL |                         | ZO                 | DM LEVEL           |
|----------------|-------------------------|--------------------|--------------------|
|                |                         | U 2                | 3 4 5              |
| ASPECT RAT     |                         | IMAGE RESO<br>High | VIDEO RESO<br>High |
|                | FIELD OF VIEW<br>Narrow |                    |                    |

Say "VIDEO STABILIZATION".

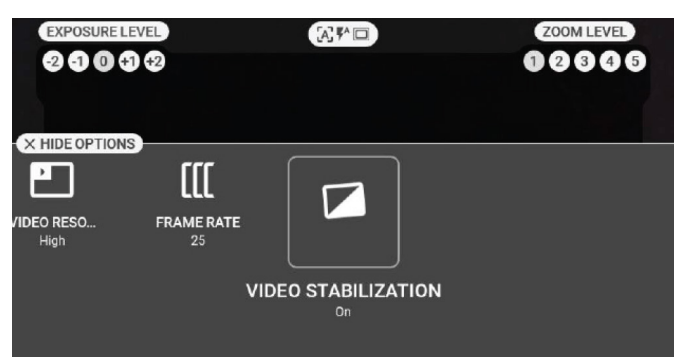

Say "**VIDEO STABILIZATION**" to either turn on or off. Enabling video stabilization helps the HMT camera smooth out camera shakes and jitters.

### **Step 4:** Log in to Onsight Connect. Say "**NAVIGATE HOME**", then say "**MY PROGRAMS**".

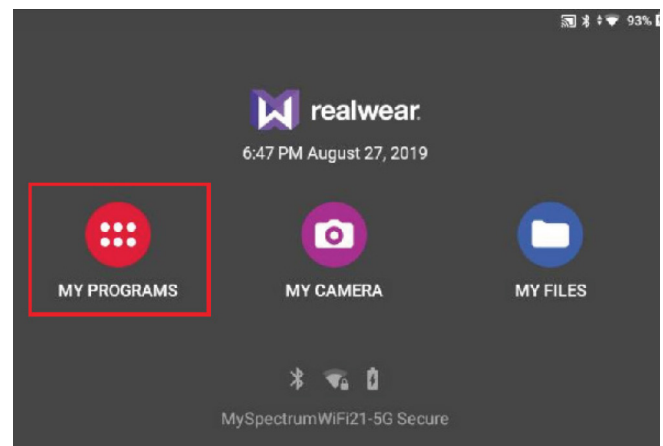

### Once in MY PROGRAMS, say "**ONSIGHT**".

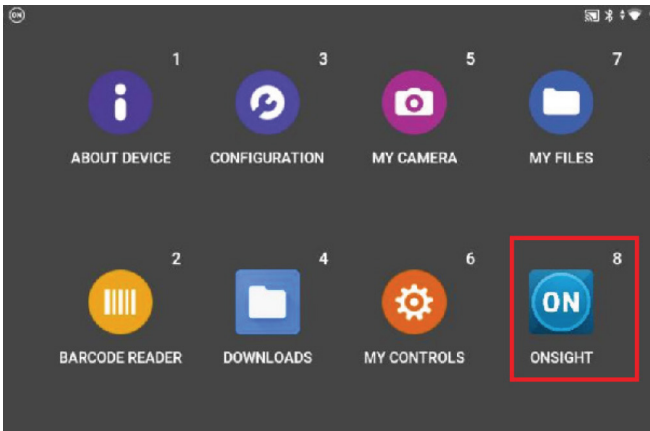

**Step 5:** Create a QR Code to Login to Onsight Connect. Create a QR code containing your login credentials in order to login using the **SCAN CODE** voice command on the Login screen.

The QR Code example text:

t "username" : "HMT@librestream.com", "password" : "MyPa\$\$word", "rememberMe": true

The **Remember Me** option automates the login process.

This is an example QR code generator you can use: <u>https://www.qrcode-monkey.com/#text</u>

2

ON SIGHT

**Step 6:** Log in to Onsight Connect Using a QR Code. At the login screen say "**SCAN CODE**", and follow the instructions displayed on your screen to scan your QR Code. Once scanned you will be automatically logged into Onsight Connect.

|    | Say: SCAN CODE |
|----|----------------|
| ¢, | 8              |
| ŝ  | A Ø            |
| 0  | Remember Me    |
|    | Login          |
|    |                |
|    | LIBRESTREAM    |

### Step 7: Check System Health.

Say "**SHOW SYSTEM HEALTH**" and confirm that the top four (4) services are **green** for:

- 1. Network Interface
- 2. Onsight Account Service
- 3. SIP Registration
- 4. TeamLink Registration

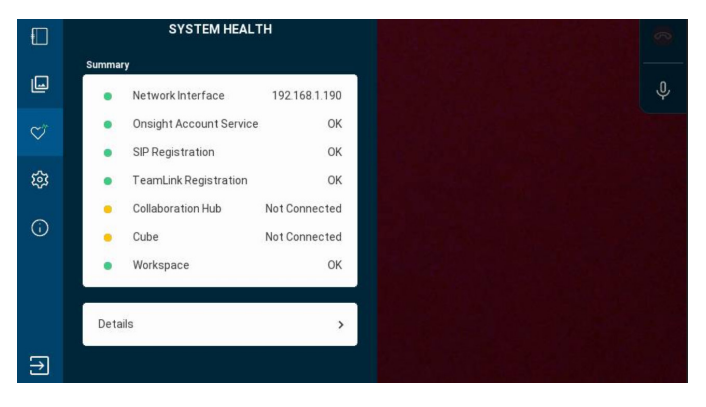

If you **do not** have green service indicators, please contact your Onsight Administrator.

To hide System Health, say "HIDE SYSTEM HEALTH".

Step 8: Wait to Receive an Onsight Call.

If the top four services are green, you are now ready to receive an Onsight call. When you receive a call your HMT device will ring and prompt you to accept or decline the call. Say "ACCEPT".

| Incoming Encrypted Call      |  |
|------------------------------|--|
| Walter - Electrical Engineer |  |
| Ringing                      |  |
| Decline 2 Accept             |  |
|                              |  |
|                              |  |

**Step 9:** Follow Instructions from the Expert/Caller. As a general rule, The Caller or Expert manages the call which can include the following:

- Start/Stop video streaming
  TIP: When you are streaming video, the Share Video
  icon appears as a status indicator next to the red
  Hang Up icon.
- Take/Share picture(s)
- Telestrate (i.e., annotate) on the screen. This can also be performed by you with assistance from the Expert.
- Bring in other Participants into the call

**Note:** If you are asked for permissions to access your microphone audio, camera pictures, device's location etc. Click **OK**, **Allow** or **Yes**, as necessary.

If the **Transcription** ficon appears next to the **Hang Up** button within the Right Toolbar, this means that the recording is being transcribed.

If the **Call Privacy** icon appears next to the **Hang Up** button within the Right Toolbar, this means that Call Privacy rules (Settings) are enabled and that a participant can **Allow** or **Decline** your request to share video.

**Tip:** The Expert will ask you to perform specific Onsight functions. If you are uncertain what the voice command should be, use the voice commands **SHOW HELP** or **SHOW TOOLTIPS** for help in locating available voice commands.

# ON SIGHT

### SHOW HELP

Say "**Show Help**" to display a list of voice commands within a Help screen. Speak any of the voice commands below to activate the command.

|                                                                 |                                                         |                                    |                                          | 0   |
|-----------------------------------------------------------------|---------------------------------------------------------|------------------------------------|------------------------------------------|-----|
|                                                                 |                                                         |                                    | HIDE HEL                                 | P 🛞 |
|                                                                 |                                                         |                                    |                                          |     |
| SHOW TOOLTIPS                                                   | SHOW CONTA<br>SYSTEM HEAL<br>SETTINGS, SHO<br>SHOW INFO | CTS, SHOW<br>TH, SHOW<br>DW FILES, | START RECORDING, START<br>STREAMING      |     |
| TELESTRATE CIRCLE,<br>TELESTRATE ARROW,<br>TELESTRATE RECTANGLE | TOGGLE TORC<br>MIC                                      | H, TOGGLE                          | ERASE TELESTRATION,<br>UNDO TELESTRATION |     |
| TAKE PICTURE, SHARE<br>PICTURE                                  | TRANSLATOR                                              |                                    | TELESTRATION COLORS                      |     |
| ZOOM LEVEL 1-3                                                  | DISCONNECT                                              | CALL                               |                                          |     |
|                                                                 |                                                         |                                    |                                          |     |
| NAVIGATE HOME                                                   | NAVIGATE BACK                                           | MY CONTROLS                        | MUTE MICROPHONE                          |     |
| SHO                                                             | W NOTIFICATIONS                                         | RECENT APPLIC                      | CATIONS                                  |     |
|                                                                 |                                                         |                                    |                                          |     |

To hide the Help screen, say "HIDE HELP".

### **SHOW TOOLTIPS**

Say "**SHOW TOOLTIPS"** to display key functions within Onsight Connect. Speak any of the voice commands below to activate a function.

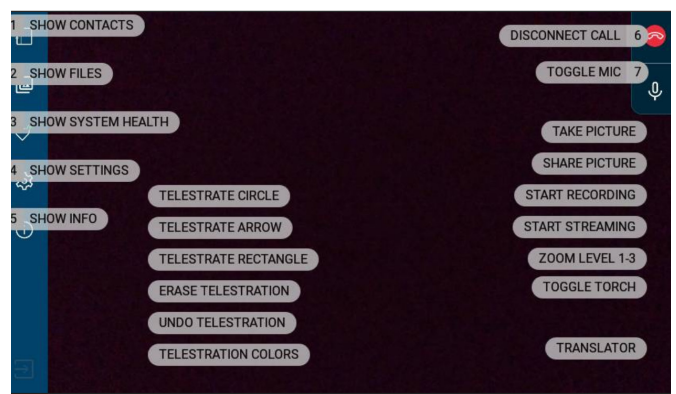

**Note**: The list of voice commands shown can change for either **SHOW HELP** or **SHOW TOOLTIPS** depending on the activity that is taking place.

For Example: If you say "**START RECORDING**", to stop a recording you would say "**STOP RECORDING**". However, if you look at the above Show Tooltips image the command **STOP RECORDING** is not listed. This is because no recording is currently taking place. To display the **STOP RECORDING** command you would first need to be recording. The SHOW TOOLIPS would then refresh and you would then see the **STOP RECORDING** command. To hide tooltips, say "**HIDE TOOLTIPS**".

### Step 10: Upload Files to Workspace.

This is the step to upload files to Librestream's cloud server for storage of your Onsight files. To upload existing files to Workspace, open the **Files** section by saying "**SHOW FILES**".

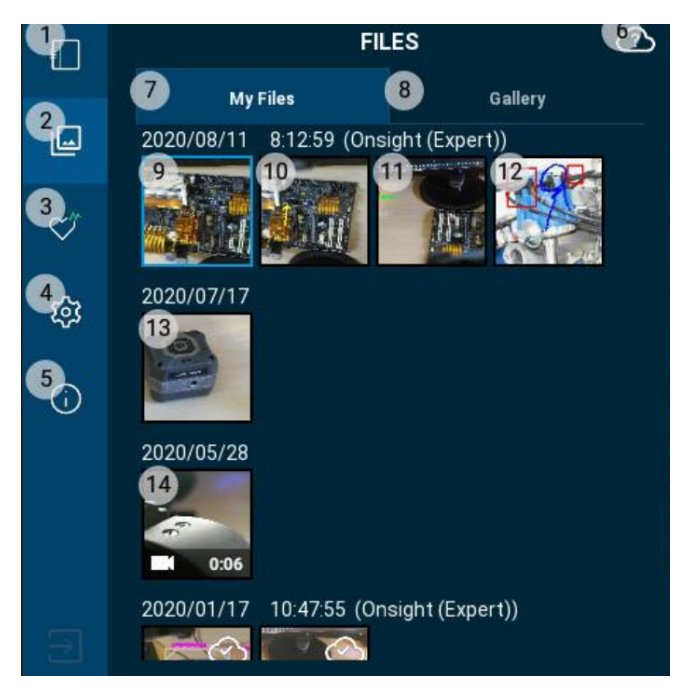

Select a file to upload by first identifying the Item number it is assigned. Next, say SELECT ITEM <Number>. For example, to select the image above assigned as Item 14, you would say "**SELECT ITEM 14**". This will put the image in a preview window. To upload to Workspace, say "**UPLOAD**".

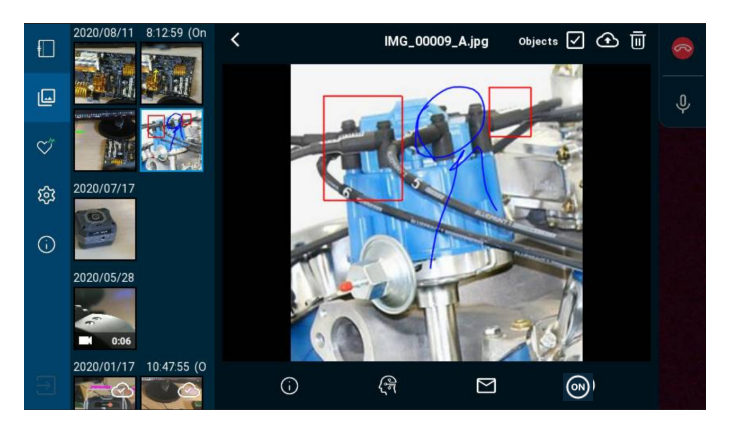

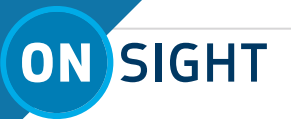

**Note:** If an image or video thumbnail shows a white cloud with a check mark, this indicates it has been uploaded to Workspace and you will not be able to upload that file using the same filename. Examples shown below.

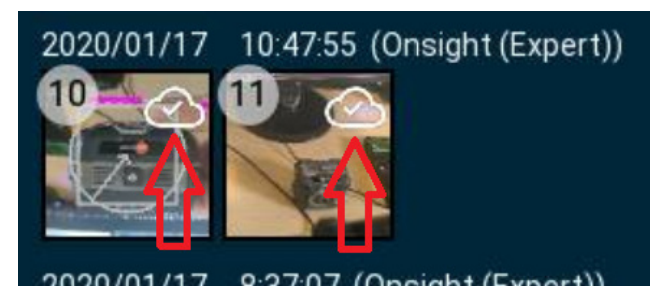

Below is a sample view of a Workspace (i.e., Cloud Storage) view of an Onsight Connect/Workspace User.

| . anailant   |                             |       |                                  |                 |
|--------------|-----------------------------|-------|----------------------------------|-----------------|
| ~ pete.iphor | e@lsilva56.com              | Y DET | ALLS                             |                 |
| 180216       | 095637_Robert(iPhoneUser)   |       |                                  |                 |
| 180221       | 135037_Robert(iPhoneUser)   |       |                                  |                 |
| 180221_      | 141510_Robert(iPhoneUser)   |       |                                  |                 |
| 180315       | 073255_Robert(iPhoneUser)   |       | Title                            | Modified        |
| 180315_      | 093437_Robert(iPhoneUser)   |       |                                  |                 |
| 180410       | Robert(IPhoneUser)          |       | 190912 125049 PohattiPhoneliter) | August 12, 2019 |
| 180413       | 101637_Robert(iPhoneUser)   |       | ( 100013_133940_K008((PH016038)) | Hugust 13, 2010 |
| 180413_      | 121012_Robert(iPhoneUser)   |       | 180420 155157 Robert(iPhoneUser) | May 9, 2018     |
| 180413       | 133816_Robert(iPhoneUser)   | _     |                                  |                 |
| 180417       | 152148_Robert((PhoneUser)   |       | 180420_154503_Robert(iPhoneUser) | May 9, 2018     |
| 180418       | 105425_Robert(iPhoneUser)   |       |                                  |                 |
| 100410       | 130025_Robert(IPhoneoiser)  |       | 180420_153827_Robert(IPhoneUser) | May 9, 2018     |
| 190418       | 135208 Robert(Phone) Iser   |       | _                                |                 |
| 180420       | 151535 Robert(iPhonel iser) |       | 180420_151535_Robert(iPhoneUser) | May 9, 2018     |
| 180420       | 153827 Robert(iPhoneUser)   |       |                                  |                 |
| 180420       | 154503 Robert(iPhoneUser)   |       | 180418_135208_Robert(iPhoneUser) | May 9, 2018     |
| 180420       | 155157 Robert(PhoneUser)    | _     |                                  |                 |
| 180426       | 123040_Robert(iPhoneUser)   |       | 180418_131131_Robert(iPhoneUser) | May 9, 2018     |
| 180813       | 135948 RobertiiPhoneUseri   |       |                                  |                 |

### Step 11: File Sharing with Your PC

Connect your PC and HMT using the USB cable. On your PC, open Windows Explorer. You will see the HMT device listed in Windows Explorer. To view or copy files off the HMT, replace [Device Name] with your HMT device. E.g., HMT-1, HMT-1Z1, Navigator 500 etc.

### NOTES:

#### For Files Created in Onsight Connect:

This PC\[Device Name] \Internal shared storage\Android\data\ com.librestream.onsight.connect\files\Calls

#### For Files Created Outside of Onsight Connect:

This PC\[Device Name]\Internal shared storage\DCIM

This PC\[Device Name]\Internal shared storage\Movies\Camera

This PC\[Device Name]\Internal shared storage\Documents

**Step 12:** Logoff and Power Off. Once you have ended your call, to logout of Onsight Connect say "**LOGOUT**" and then say "**YES**".

To turn off the HMT, hold the **Power** button down for a few seconds until you hear the audio chime.

**Reminder:** There are two voice commands to locate available voice commands in the Onsight app: "**Show Help**" and "**Show Tooltips**."

FOR SUPPORT: <u>http://librestream.com/onsight-support/</u>

JUST-IN-TIME TRAINING MATERIALS:

http://librestream.com/training-deployment-adoptionmaterials/

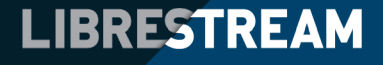